## РАЗДЕЛ "ДРАЙВЕРЫ"

#### \*\*\*\*\*\*\*

Данный файл пригодится исключительно тем, кто испытывает проблемы с запуском либо нормальным функционированием компакт-диска или же предпочитает работать с компактом напрямую. Никакой другой пользы от него не будет, так как информация, в нем содержащаяся, гораздо лучше представлена через оболочку компакта.

Подробности о том, как пользоваться всем тем, что находится в директории CD:\DRAFT\ (в которой вы в данный момент времени пребываете), как запускать компакт напрямую и многое прочее вы прочтете, открыв файл **readme!.rtf**, который находится здесь же.

### РЕДАКЦИЯ "ИГРОМАНИИ"

\*\*\*\*\*\*

# NVIDIA Detonator XP 30.82 WHQL Windows 98/Me/NT/2000/XP

Драйвера NVIDIA Detonator XP ver.30.82 для Windows 98/Me, Windows 2000/XP и ver.30.83 для Windows NT 4.0 от 11 июня 2002 года. Самая последняя и официально сертифицированная версия, задорно сверкающая свежепришлепнутым клеймом WHQL. На всякий случай напомним нашим не постоянным читателям, что сертификат качества Windows Hardware Quality Labs получают только тщательно проверенные и оттестированные драйвера, снабженные удобной утилитой инсталляции и подробной документацией по установке.

Ничего конкретного о внесенных изменениях на сайте не сказано. Скорее всего, суть и смысл данного драйвера — это дальнейшая оптимизация и отладка софта под линейку **GeForce4**.

Как и предыдущие версии в линейке **Detonator XP**, данный драйвер поддерживает все чипы, выпускаемые и выпускавшиеся ранее компанией **NVIDIA**, начиная с **RIVA TNT2/TNT2 Pro**.

Установка

Перед установкой желательно удалить имеющиеся драйвера с помощью апплета Установка и удаление программ (Add/Remove Programs) в панели управления. Перезагрузите компьютер. В зависимости от операционной системы запустите:

\* Для Windows 98/Ме — исполняемый файл 30.82\_win9x.exe.

\* Для Windows NT — исполняемый файл 30.83\_winnt4.exe.

\* Для Windows 2000/XP — исполняемый файл 30.82\_winxp.exe.

Выгрузите из памяти все антивирусные программы (вроде Macaffe, AVP, DrWeb) нажмите Yes, потом выберите галочку "I accept the terms in the license agreement", потом кликните Next. Следуйте инструкциям на экране. Перезагрузите компьютер.

## kX Project SBLive! 5.00.3522

Неофициальные и невероятно продвинутые для любительского уровня драйвера под линейку карт Sound Blaster, Sound Blaster Live! и Sound Blaster Audigy от команды kX Project. Пакет отштампован версией 5.00.3522 и оптимизирован под нужды профессиональных музыкантов и диджеев. В комплекте имеется собственно WDM-драйвер, специальным образом модифицированный для минимального времени отклика в DirectX (так как я не музыкант, зачем это нужно, не знаю), и мощный навороченный миксер, по функциональности и обилию фишек больше напоминающий какой-нибудь музыкальный редактор. Графический интерфейс пользователя прост, удобен и, как это сейчас модно, поддерживает скины.

Отмечу, что для игрушек этот драйвер не подходит. Во-первых, по причине своей четкой заточенности под профессиональных музыкантов, во-вторых, из-за отсутствия поддержки EAX.

К архиву с драйверами прилагаются набор необходимых **DLL**-библиотек и два симпатичных скина. Полный список поддерживаемых звуковых плат следующий:

\* весь спектр звуковых плат, основанных на чипах EMU10k1 и EMU10k2;

\* родные версии плат Live! и Live!Value (чипы СТ4620 и СТ4670);

\* платы Live!X-Gamer, Live!MP3+, Live!Player 1024 и Live!Platinum (чип СТ4760);

\* платы Live!X-Gamer 5.1, Live!MP3+ 5.1, Live!Player 5.1, Live!Platinum 5.1 и Live! Digital Entertainment 5.1 (чип SB0060);

\* платы от сторонних фирм и OEM поставки карт серии Live на чипах СТ4830, СТ4831 и СТ4832; \* звуковая плата E-mu Audio Production Studio (APS);

\* вся серия Audigy, включая модели Audigy MP3+, X-Gamer, Platinum и OEM версии. Установка

Предварительно удалите все имеющиеся драйвера и микшеры для звуковой карты. Разархивируйте файл **kxdrv3522.rar**. Запустите файл **kxsetup.exe** и следуйте инструкциям на экране. Перезагрузите компьютер. При использовании операционной системы **Windows 98**, возможно, понадобится повторная перезагрузка.

Убедитесь, что в апплете Control panel->Multimedia->Audio->Advanced Properties выставлены следующие свойства:

\* опция Hardware acceleration на отметку Full;

\* опция Sample rate conversion quality на отметку Best;

\* опция Speaker setup на Surround sound.